# Améliorations du paramétrage et de la vente des pass visites

#### Modifiez les prix des pass visites en masse

Cette fonctionnalité vous permet en quelques clics de modifier en masse la grille de prix de vos pass visites. Ceci est possible pour les pass visites, les pas s horodatés et les pass non datés.

Il vous suffit de sélectionner les pass visites que vous souhaitez modifier et de cliquer sur le nouveau bouton "Bulk edit price".

| Catalogue              | 57       | Visit nass                                         |             |                |                  |                 |                                |                        |             |            |
|------------------------|----------|----------------------------------------------------|-------------|----------------|------------------|-----------------|--------------------------------|------------------------|-------------|------------|
| Tables                 | ~        | visit puss                                         |             |                |                  |                 |                                |                        |             |            |
| Rates tables           |          |                                                    |             |                |                  |                 | Type All                       |                        | Visit Visit | Individual |
| Charges tables         |          |                                                    |             |                |                  |                 |                                |                        |             |            |
| Ordinary admissions    | +        | NEW - DELETE VALIDATE RUN                          | SUSPEND CLO | SE 🔂 DUPLICATE | COPY FROM SE     | EASON 🖪 TIMESLO | TS / BULK EDIT PRICES          | EXPORT TO EXCEL        |             |            |
| Sales calendars        |          |                                                    | CODE        | CTATE          | TO OF MORE       |                 |                                |                        |             |            |
| Event                  |          | Despore tours                                      | DESPONE     | Running        | Group visit      | yes             | MUGA MUSCUIII, IIICYIAICU IUUI | OLOUP VISIO            |             |            |
| * Performance          | •        | Discovering Objects Game                           | DSCOGM      | Running        | Group visit      | no              | MoSA Museum, Studio Room       | Workshops              |             |            |
| Visits                 | •        | Free visit of Museum                               | VPFREE      | Running        | Group visit      | no              | MoSA Museum, Integrated Tour   | Group Visits           |             |            |
| Visit slots            | •        | Guided visit of exhibitions                        | GUIEXP      | Running        | Group visit      | yes             | MoSA Museum, East Hall         | Visits With Lecturers  |             |            |
| Activity profiles      |          | Guided visit of museum for schools                 | GUISCHO     | Running        | Group visit      | yes             | MoSA Museum, Integrated Tour   | School Visits          |             |            |
| Visit themes           |          | Guided Visits for Individuals                      | INLGUI      | Running        | Individual visit | ves             | MoSA Museum, Integrated Tour   | Free Individual Visits |             |            |
| Visit spaces           |          | Homage To Jacqueline Picasso                       | PICAVP      | Running        | Group visit      | ves             | MoSA Museum Fast Hall          | Group Visits           |             |            |
| Visit pass             |          | Individual quide with defined duration             | INDIA       | Pupping        | Individual vieit | Vep             | MoSA Museum MoSA Garden        | Visite Themes          |             |            |
| Timeslot passes        |          | Individual Quided Vinit (Touch color)              | NOVTE       | Running        | Individual visit | yes             | MoSA Museum, Integrated Teur   | Free Individuel Visite |             |            |
| Pass non-dated         |          | Individual Guided Visit (Touch sales)              | 110013      | Running        |                  | yes             | Mosa Museum, Integrated Tour   | Free Individual Visits |             |            |
| Other products         |          | individual non guide with defined duration         | IND2        | Running        | individual visit | no              | MOSA Museum, MOSA Garden       | Free Individual Visits |             |            |
| Membership             | <b>.</b> | Museum Ticket                                      | MSTIC       | Running        | Individual visit | no              | MoSA Museum, Integrated Tour   | Free Individual Visits |             |            |
| Services               |          | North Hall - Exhibition Admission                  | EXHIND      | Suspended      | Individual visit | yes             | MoSA Museum, North Hall        | Free Individual Visits |             |            |
| Packages               |          | North Hall - Exhibitions with guide (Single Price) | EXHGUI      | Suspended      | Group visit      | yes             | MoSA Museum, North Hall        | Group Visits           |             |            |
| Voucher                |          | North Hall - Exhibitions with guide (Unit Price)   | EXHUNIT     | Suspended      | Group visit      | yes             | MoSA Museum, North Hall        | Group Visits           |             |            |
| Donations              | •        | Presentation of Collections for Schools            | SCHOOLVP    | Running        | Group visit      | yes             | MoSA Museum, Integrated Tour   | School Visits          |             |            |
| ★ Product Profiles     | •        | Visit Group in 2 days                              | GROUP1      | Running        | Group visit      | no              | MoSA Museum, MoSA Garden       | Workshops              |             |            |
| Miscellaneous          | •        | Visit Pass flat rate with defined duration         | FLATR       | Running        | Group visit      | yes             | MoSA Museum, Auditorium        | Group Visits           |             |            |
| * Advantages           |          | Visit with Guide & Theme                           | GUITHE      | Running        | Group visit      | yes             | MoSA Museum, East Hall         | Visits Themes          |             |            |
| ★ Promotional Codes    |          | West Hall - Free Individual Visit                  | INDLIBWH    | Running        | Individual visit | no              | MoSA Museum, West Hall         | Free Individual Visits |             |            |
| Cross Selling Profiles |          | West Hall - Free visit for Group                   | LIBGRWH     | Running        | Group visit      | no              | MoSA Museum, West Hall         | Group Visits           |             |            |
| loitiolization         |          | West Hall - Guided visit                           | GUIWH       | Running        | Group visit      | ves             | MoSA Museum, West Hall         | Group Visits           |             |            |
|                        | N        | imber of items: 49                                 |             |                | oroup nat        | ,               | moor chaodan, moor nui         | or oup thanks          |             |            |
| Venue                  |          | and of tends. 40                                   |             |                |                  |                 |                                |                        |             |            |

Une page s'ouvre ensuite organisée en deux parties:

(ii)

- Filtres: par défaut, les filtres sont ceux configurés dans les pass visites sélectionnés. L'opérateur peut modifier ces filtres ce qui impactera le tableau de prix.
- Tableau détaillant les prix des pass visites:
  - ° Lorsque les prix des pass visites sélectionnés sont les mêmes, ce prix est affiché dans le tableau
  - ° Lorsque les prix des pass visites sélectionnés sont différents, une case bleue est affichée
  - ° Lorsqu'il n'y a pas de prix défini pour le type de tarif et le tarif, une case blanche est affichée
  - Dans le cas des cases bleues, le détail des prix des pass visites sélectionnés sont affichés lorsque l'opérateur passe sa souris sur une case bleue grâce à l'info-bulle.

Si vous modifiez le prix pour un type de tarif et un tarif particulier, le nouveau prix sera appliqué à tous les pass visites sélectionnés.

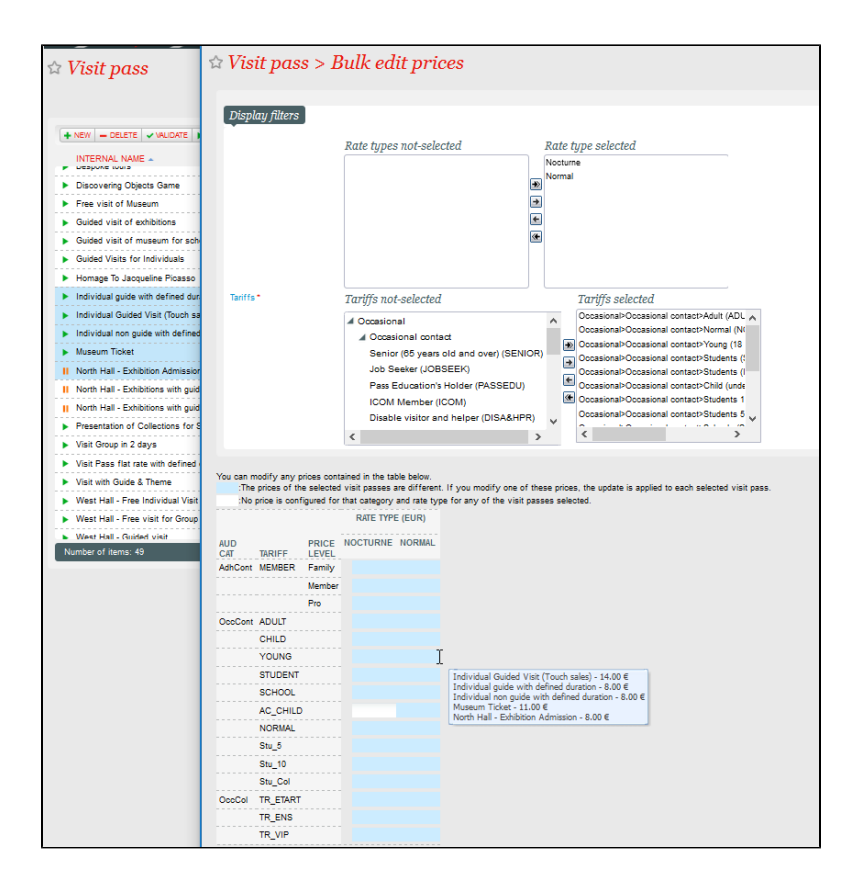

## Configurez la durée des visites directement au niveau de vos pass visites

Jusqu'à présent, la durée des visites était uniquement définie au niveau des créneaux. Une visite reprenait automatiquement la durée des créneaux associés. Dorénavant, pour chaque pass visites, vous aurez le choix entre les deux modes de fonctionnement suivants:

- Durée de la visite indépendante des créneaux = Oui: La durée des visites est définie au niveau du pass visites. La durée éventuellement saisie au niveau du créneau est ignorée. Il s'agit d'un nouveau mode de fonctionnement qui permet de partager un créneau entre deux visites de durée différente.
- Durée de la visite indépendante des créneaux = Non. La durée de visite est définie par les créneaux associés. C'est l'ancien mode de fonctionnement qui reste disponible.

| ☆ Visit pass > New                 |                                    |            |                              |  |  |  |  |  |  |
|------------------------------------|------------------------------------|------------|------------------------------|--|--|--|--|--|--|
| General Parameter                  | Linked products                    |            |                              |  |  |  |  |  |  |
| Type of visit *                    | Group visit                        |            |                              |  |  |  |  |  |  |
| With guide *                       | 💿 yes 🔘 no                         |            |                              |  |  |  |  |  |  |
| Pricing type *                     | Group flat rate O Price per person |            |                              |  |  |  |  |  |  |
| Ticket type *                      | Group ticket 🔘 Individual ticket   |            |                              |  |  |  |  |  |  |
| Duration independent of timeslot * | 🖲 yes 🔘 no                         | Duration * | 0 day(s) 01:45 hours:minutes |  |  |  |  |  |  |
| Minimum start size *               | []                                 |            |                              |  |  |  |  |  |  |
| Maximum start size *               |                                    |            |                              |  |  |  |  |  |  |

La durée de la visite effective (déterminée, selon les cas, par la durée définie au niveau du pass visites ou du créneau) est systématiquement prise en compte (affichage du calendrier des visites, documents, rapports, etc.)

#### Configurez une heure de fin de vente

Il est souvent nécessaire de définir une heure de fin de vente précise, en plus de la date elle-même. Ceci est désormais possible pour l'ensemble des produits datés, et notamment les pass visites.

|                | A Product pro                      | file > Sales on Ticket              | shon               |                  |
|----------------|------------------------------------|-------------------------------------|--------------------|------------------|
| General        | n i rouuer pro                     | file > Duies on Flenet              | onop               |                  |
| Products       |                                    |                                     |                    |                  |
| Quantity       | State                              | Valid                               |                    |                  |
| Tariffs        | Internal name *                    | FR* Sales on Ticketshop             |                    |                  |
| Sales channels |                                    | EN                                  |                    |                  |
| Validation     |                                    | ES                                  |                    |                  |
|                |                                    | DE                                  |                    |                  |
|                |                                    | Π                                   |                    |                  |
|                | Code *                             | SONLINE                             |                    |                  |
|                | Sale of products                   |                                     |                    |                  |
|                | Sales start date *                 | 06/06/2016                          | Sales start hour * | 12:00 am         |
|                | Sales end date                     | 04/09/2017                          | Sales end time     | 11:59 pm         |
|                | Sale of dated produc               | ets alone or inside composed produc | ts                 |                  |
|                | Days before dated product<br>start |                                     |                    |                  |
|                | End of dated product sale          |                                     |                    |                  |
|                | Days before dated                  | product end                         |                    |                  |
|                | Days before date<br>end *          | d product C                         | Time before dat    | ed product 02:00 |
|                | No restriction                     |                                     |                    |                  |

## Modifiez l'heure ou la date de visite d'un groupe

Un de vos groupes décide de changer la date de sa visite? Effectuez la modification demandée très rapidement depuis le calendrier des visites. En ouvrant la fenêtre de détails d'une réservation ou d'une vente, vous pouvez modifier la date et l'heure de visite du groupe, et même le déplacer vers un nouveau créneau.

|                         |                            |               |                   | C             | TUE 08                      | Visit with Guide & Theme - Eas<br>09/08/2017 🗊 12:00 p | t Hall<br>m - 01:00 pm 👘  | • NEW         |          |   |   |  |
|-------------------------|----------------------------|---------------|-------------------|---------------|-----------------------------|--------------------------------------------------------|---------------------------|---------------|----------|---|---|--|
| 10:00<br>EaB -<br>20 (2 |                            |               |                   |               |                             | Details Planning                                       |                           |               |          |   |   |  |
| Work<br>The p           |                            |               |                   |               |                             | Themes *                                               | Modern, the essential     | -             |          |   |   |  |
|                         | 11.00                      |               |                   |               |                             | Language *                                             | French                    | -             |          |   |   |  |
|                         | UNIV<br>28 (2              |               |                   |               |                             | Contact                                                | VUILLERMET-CORTOT, Carola | a / Publi 💌   |          |   |   |  |
|                         | Pres(<br>Explc             |               |                   |               |                             | Group name *                                           | Eurecole - French class 1 |               |          |   |   |  |
|                         |                            |               |                   |               |                             | Group kind *                                           | College and High School   |               |          |   |   |  |
| 12:00<br>2              |                            | 12:00<br>Eure | 12:00 Eure        | 12:00<br>Eure | 12:00 pm - 01:00 pr<br>Viet | Handicap Type *                                        | Hearing impaired          |               |          |   |   |  |
| Guide<br>Explo          |                            | 34<br>Visit   | 33 2<br>Visit 1   | 21<br>Visit   | 9<br>Visit with Guide & T   | Participants *                                         | 45                        |               |          |   |   |  |
| ₩3                      |                            | Conte         | Conti             | Conte         | Contemporary, the 3226      | Accompaniers                                           | 0                         |               | 1        | 2 | 3 |  |
|                         |                            |               |                   |               |                             | Advantage                                              |                           | -             | <u> </u> |   |   |  |
|                         |                            |               |                   |               |                             | Aud.cat. *                                             | Occasional contact        | -             | 4        | 5 | 6 |  |
|                         |                            |               |                   |               |                             | Contingent *                                           | Sales online              | <b>T</b>      |          |   |   |  |
|                         |                            |               |                   |               |                             | Tariff *                                               | Group less than 50 people | <b>*</b>      | 7        | 8 | 9 |  |
|                         |                            |               |                   |               |                             |                                                        |                           |               |          | ) | С |  |
| 03:00<br>4<br>Guide     | 03:00 p<br>COLLE<br>15 (1) | om - 04:0     | 00 pm<br>AUDE DEI |               |                             | Qty: 45                                                |                           | Total: 712.00 |          |   |   |  |

Supprimez des créneaux non-utilisés depuis le calendrier

Un de vos créneaux n'est plus utile pour un pass visites particulier et vous voulez le supprimer? Vous pouvez désormais le faire très facilement depuis le calendrier des visites.

Pour autant que vous ayez les droits de suppression, un bouton "supprimer" est disponible au-dessus du calendrier, à côté du bouton de création de créneaux à la volée.

| 10 Aug 2017                                                                                                    |                                             | - DELETE + NEW 10/08/2017 | DAY WEEK LIST | CATALOGUE PLANNING TO GUIDES |
|----------------------------------------------------------------------------------------------------|---------------------------------------------|---------------------------|---------------|------------------------------|
| Season: Season 1 Site: MoSA Museum                                                                                                    |                                             |                           |               |                              |
|                                                                                                    | THU                                         | 10                        |               | 0                            |
| 09 09:00 am - 11:00 am 09:00 am - 10:00 am Museum Tickt Integrated Tour East Hal <b>470</b> /500 <b>2</b> /2 (100/100) <b>2</b> /3 (100/100) | 09:30 am - 11:00 am<br>Free visit of Museum |                           |               | ^                            |

## Vendez des pass visite "individuel guidé" depuis le panier tactile

Le guichet tactile permet désormais de vendre des pass visites individuels guidés. Vous pouvez donc mettre en vente ce type de produits sur le guichet ce qui permet de gagner un temps considérable dans le processus de vente au quotidien. Il n'est plus nécessaire de passer par le calendrier de vente du guichet.

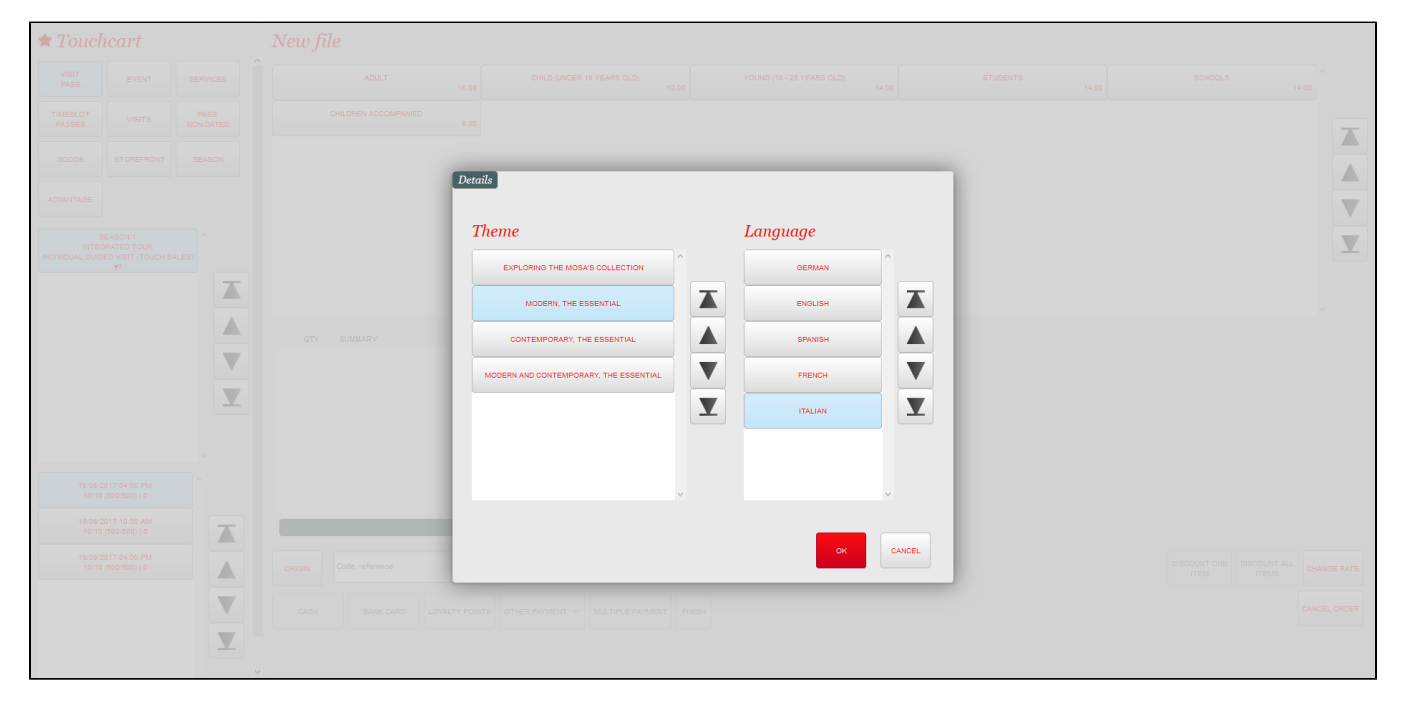